# Integreer de Responder voor noodgevallen met CUCM

# Inhoud

Inleiding **Voorwaarden** Vereisten Gebruikte componenten Achtergrondinformatie Basisbeginselen van CER 911 **PSAP** Automatische locatie-identificatie (ALI) ALI-database (ALI-DB) Automatische nummeridentificatie (ANI) Locatie van respons in noodgevallen (ERL) Identificatienummer noodlocatie (ELIN) Gespreksstromen 911-oproep Terugbellen via SAP Waarschuwing ter plaatse Configuratie De Cisco Unified Communications Manager configureren Partities maken Zoekruimte voor bellen maken Verdelingen en CSS toewijzen aan IP-telefoons **CTI-routepunten maken** CTI-routepunt - 911 CTI-routepunt - 912 CTI-routepunt - 913 CTI-poorten maken Routepatronen maken Standaard URL-routepatroon ALLE andere ERL's routepatronen Vertaalpatronen maken Vertaalpatronen 911 en 9.911 maken PSAP-terugbellen configureren JTAPI-gebruiker maken SNMP-configuratie configureren **Cisco Emergency Responder configureren** Creëer CER Web Gebruikers (optioneel) Groepsinstellingen configureren

 Telefonie-instellingen configureren

 Serverinstellingen configureren

 Identificeer Cisco Unified Communications Manager-clusters

 Onsite meldingen maken (optioneel)

 SNMP configureren

 LAN-Switches identificeren

 Telefonische tracering via Switch-poorten

 SNMP-configuratie op Switch

 Verifiëren

 Problemen oplossen

 911-oproep

 Terugbellen via SAP

 On-site waarschuwing

 911 Operator krijgt niet de juiste ELIN-waarde

 Switch-poorten die niet verschijnen nadat de telefoontracering is voltooid

# Inleiding

Dit document beschrijft hoe u Cisco Emergency Responder kunt integreren met Cisco Unified Communications Manager (CUCM) met behulp van switching-poorts telefoontracering.

# Voorwaarden

## Vereisten

Cisco raadt kennis van de volgende onderwerpen aan:

- Cisco Emergency Responder (CER)
- CUCM
- Oproeproutering
- Basiskennis van Simple Network Management Protocol (SNMP)

## Gebruikte componenten

De informatie in dit document is gebaseerd op de volgende softwareversies:

- CER versie 11.5
- CUCM versie 11.5

De informatie in dit document is gebaseerd op de apparaten in een specifieke laboratoriumomgeving. Alle apparaten die in dit document worden beschreven, hadden een opgeschoonde (standaard)configuratie. Als uw netwerk live is, moet u zorgen dat u de potentiële impact van elke opdracht begrijpt.

# Achtergrondinformatie

Dit document is geschreven door een Cisco TAC Engineer en vervangt niet de noodzaak om de configuratie- en ontwerphandleidingen te raadplegen.

De secties met voorbeelden vertegenwoordigen een mogelijke opstelling met steekproefwaarden inbegrepen voor slechts verwijzing. De configuratie van particuliere netwerken is afhankelijk van de behoeften van de particuliere entiteit en hun interne ontwerprichtlijnen.

Het is belangrijk om het testen van noodoproepen te coördineren met het lokale alarmcentrale (Public Safety Answering Point, PSAP) nadat de integratie van CER met CUCM als voltooid wordt beschouwd.

Als de PSAP-test succesvol is, maar er na de test meer wijzigingen in de configuratie worden aangebracht, is het belangrijk dat u met uw lokale PSAP coördineert om het testen van noodoproepen te plannen zodra de extra wijzigingen zijn voltooid. In het kort, test noodoproepen wanneer de veranderingen worden aangebracht die het oproeproutering kunnen beïnvloeden.

# Basisbeginselen van CER

## 911

Een simpel, makkelijk te onthouden nummer om contact op te nemen met openbare hulpdiensten zoals politie, vuur en medische voor bepaalde landen. Niet alle landen gebruiken 911 voor noodoproepen, dus gelieve op de hoogte te zijn van het juiste noodnummer om te gebruiken. Voor de eenvoud kan in dit document alleen 911 als noodnummer worden gebruikt.

## PSAP

Door de overheid gefinancierde faciliteit waar noodoproepen worden gerouteerd en verzonden. Deze organisatie bestaat uit operatoren die de oproepen van 1991 beantwoorden en bepalen welke noodhulpdienst (politie, brandweer, enzovoort) moet worden uitgezonden.

## Automatische locatie-identificatie (ALI)

De automatische weergave in een PSAP van de oproepende partij en een adres/locatie. De operator kan deze info gebruiken om de persoon te vinden die de 911 oproep heeft gedaan.

## ALI-database (ALI-DB)

Het telefoonbedrijf heeft een abonneedatabank die telefoonnummers aanpast aan namen en adressen. Wanneer een oproep bij het 911-netwerk aankomt, wordt deze database gebruikt om het adres op te halen dat overeenkomt met het telefoonnummer en maakt het voor de PSAP-operator makkelijker om u te vinden.

#### Automatische nummeridentificatie (ANI)

Dit is een andere term voor het oproepende partijnummer. De ALI verschilt van de ANI in die zin dat de ALI meer informatie bevat over de locatie van de beller.

#### Locatie van respons in noodgevallen (ERL)

Het gebied van waaruit een noodoproep wordt geplaatst. Dit hoeft niet noodzakelijkerwijs de locatie van de noodsituatie te zijn. Als een alarmbeller een algemene noodsituatie meldt, kan de werkelijke noodsituatie zich in een ander gebied bevinden. In CER, wijst u switch poorten en telefoons aan ERLs toe, en ERL definities omvatten ALI gegevens. De ALI-gegevens worden door PSAP gebruikt om de locatie te bepalen van de beller die de 911-oproep plaatst.

## Identificatienummer noodlocatie (ELIN)

Een telefoonnummer dat de alarmcentrale kan gebruiken om de alarmbeller terug te bellen. De alarmcentrale kan de ELIN moeten bellen als de noodoproep abrupt wordt losgekoppeld, of als de alarmcentrale aanvullende informatie nodig heeft nadat de noodoproep opzettelijk is beëindigd. De ELIN maakt deel uit van de ERL-configuratie.

# Gespreksstromen

Dit zijn de verschillende gespreksstromen die je kunt hebben met CER:

## 911-oproep

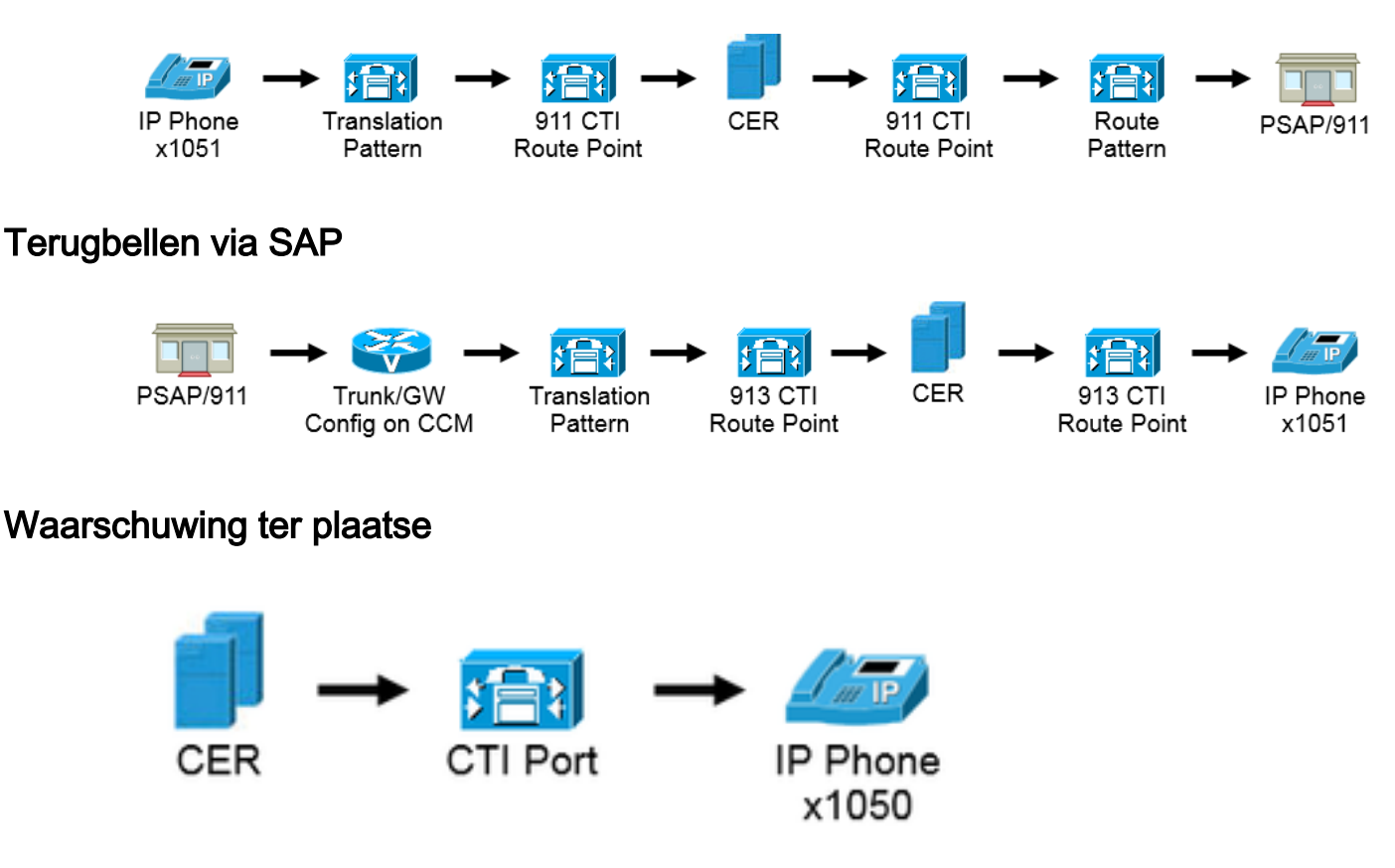

# Configuratie

De Cisco Unified Communications Manager configureren

- Partities maken
- Gespreksruimtes maken
- Verdelingen en CSS toewijzen aan telefoons
- CTI-routepunten maken (CTI RP)
- CTI-poorten maken
- Routepatronen maken

- Vertaalpatronen maken
- PSAP-terugbellen configureren
- JTAPI-gebruiker maken
- SNMP-service configureren

#### Partities maken

Maak twee partities. Navigeer naar Call Routing > Class of Control > Partition:

911\_PT
 Telefoons \_PT
 To enter multiple partitions, use one line for each partition entry. You can enter up to 75 partitions; the names and descriptions can have up to a total of 1475 characters. The partition name cannot exceed 50 characters. Use a comma (;) to separate the partition name and description on each line. If a description is not entered, Cisco Unified Communications Manager uses the partition name as the description. For example:

 < cynthionName >>, << description >>
 CiscoPartition, Cisco employee partition
 DallasPartition

 Name\* 911\_PT

 Phones \_PT

#### Opmerking:

911\_PT is de verdeling die uw noodnummers huisvest. Als u al een partitie voor noodnummers hebt, kunt u uw eerder ingestelde partitie blijven gebruiken. Vervang simpelweg de naam van uw voorgeconfigureerde partitie waar 911\_PT in dit document wordt vermeld.

Phones\_PT is de partitie die gekoppeld is aan alle interne Directory Nummers (DN). Als u al een partitie voor interne DN's hebt, kunt u uw eerder geconfigureerde partitie blijven gebruiken. Vervang simpelweg de naam van uw voorgeconfigureerde partitie waar Phones\_PT wordt genoemd in dit document.

#### Zoekruimte voor bellen maken

Maak twee belruimtes. Navigeer naar Call Routing > Class of Control > Calling Search Space:

- 911\_CSS: kan de 911\_PT en Phones\_PT bevatten
- Phones\_CSS: kan alleen de Phones\_PT bevatten

| Calling Search Space Information |                                    |  |  |
|----------------------------------|------------------------------------|--|--|
| Name* Phones C                   | ss                                 |  |  |
| Description                      |                                    |  |  |
|                                  |                                    |  |  |
|                                  |                                    |  |  |
|                                  |                                    |  |  |
| -Route Partitions for            | this Calling Search Space          |  |  |
| Available Partitions**           | 911_PT                             |  |  |
|                                  | Directory URI                      |  |  |
|                                  | Global Learned E164 Numbers        |  |  |
|                                  | Global Learned E164 Patterns       |  |  |
|                                  | Global Learned Enterprise Numbers  |  |  |
|                                  | **                                 |  |  |
| Selected Partitions              | Phones_PT                          |  |  |
|                                  | –                                  |  |  |
| -Calling Search Space            | e Information                      |  |  |
|                                  |                                    |  |  |
| Name* 911_CSS                    |                                    |  |  |
| Description                      |                                    |  |  |
| ·                                | N                                  |  |  |
|                                  | 2                                  |  |  |
| Dente Dentitione (en             |                                    |  |  |
| - Koute Partitions for           | this Calling Search Space          |  |  |
| Available Partitions**           | Directory URI                      |  |  |
|                                  | Global Learned E164 Numbers        |  |  |
|                                  | Global Learned E164 Patterns       |  |  |
|                                  | Global Learned Enterprise Numbers  |  |  |
|                                  | Global Learned Enterprise Patterns |  |  |
|                                  | ~~                                 |  |  |
| Selected Partitions              | 911_PT                             |  |  |
|                                  | Phones_PT                          |  |  |
|                                  |                                    |  |  |

Verdelingen en CSS toewijzen aan IP-telefoons

- De DN's op de IP-telefoons moeten worden gekoppeld aan de Phones\_PT-partitie.
- De telefoon moet de Phones\_CSS gebruiken om de vertaalpatronen (9.911 en 911) te roepen.

**Waarschuwing**: als u een ingewikkelder installatie hebt, moeten de IP-telefoons de (later geconfigureerde) 911- en/of 9.911-vertaalpatronen kunnen draaien en moeten de CTI-routepunten en CTI-poorten de IP-telefoons kunnen bellen.

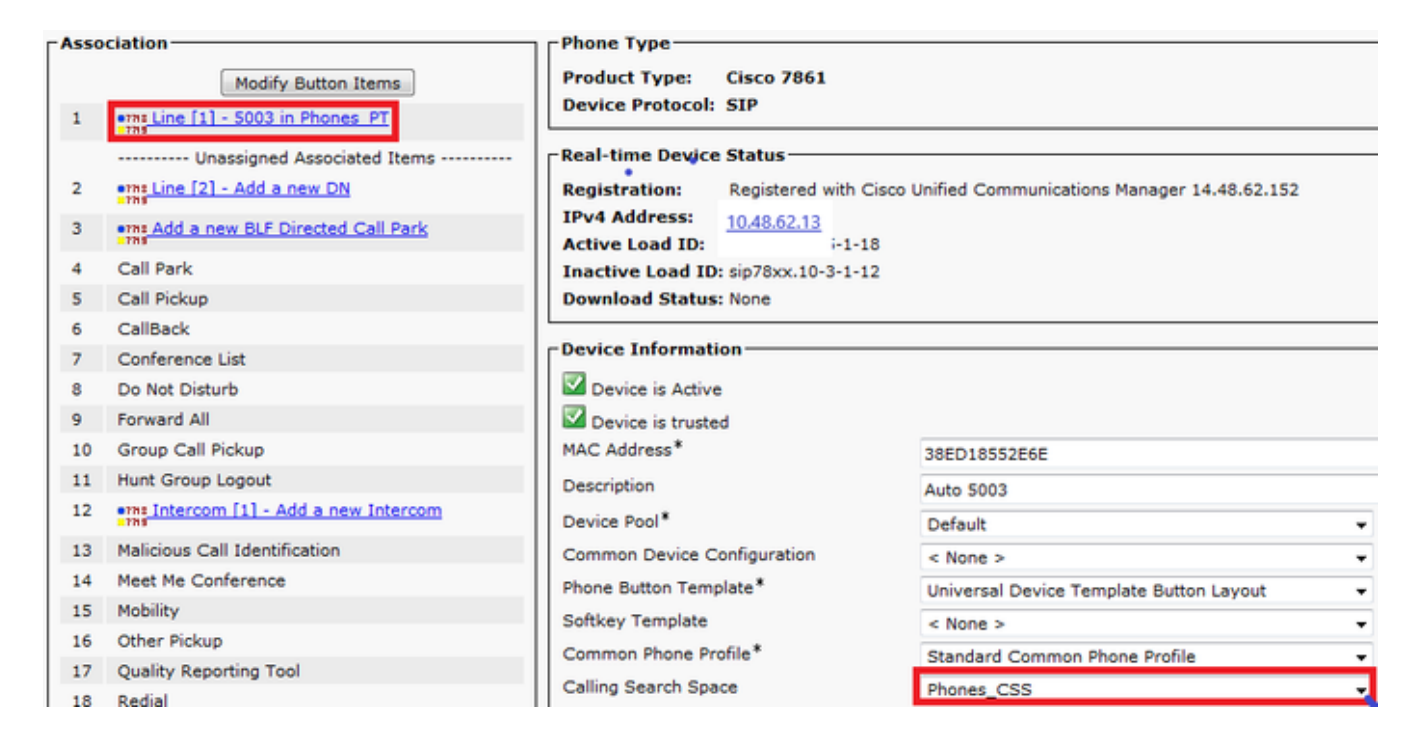

#### CTI-routepunten maken

- De 911 en 912 CTI RP moeten worden gekoppeld aan de 911\_PT partitie en gebruikt de 911\_CSS.
- De 911 en 9.911 vertaalpatronen moeten de 911 CTI RP kunnen bereiken.
- De 911 CTI RP moet de routepatronen kunnen aanroepen die zijn geconfigureerd voor CER.
- De 913 CTI RP moet ook worden gekoppeld aan de 911\_PT partitie en gebruikt de 911\_CSS.
- De PSAP Callback Translation Patterns moeten de CTI RP van 913 kunnen bereiken.

|         | Device Name * | Description                    | Device Pool | Calling Search Space | Partition     | Extension       |
|---------|---------------|--------------------------------|-------------|----------------------|---------------|-----------------|
| <b></b> | CER 911       | CTI RP for Primary CER Server  | Default     | 911 CSS              | <u>911 PT</u> | 911             |
|         | CER 912       | CTI RP for Seconday CER Server | Default     | 911 CSS              | 911 PT        | 912             |
|         | CER 913       | CTI RP for PSAP Callbacks      | Default     | 911_CSS              | 911 PT        | 913XXXXXXXXXXXX |

#### CTI-routepunt - 911

- Voor interne en externe oproepen kan de Forward Busy, Forward No Response, Forward No Coverage, Forward Unregistered, en Forward on Failure een bestemming van 912 (als u een secundaire CER Server), een onsite beveiligingsnummer of een routepatroon hebben zodat de 911 oproep nog steeds naar de PSAP kan gaan.
- Bijvoorbeeld in dit document de 911 CTI RP voorwaartse oproepen naar 912 wanneer nodig. Zorg ervoor dat de **Calling Search Space** voor de **Call Forward en Call Pickup Instellingen** de 911\_CSS zo doorgestuurd oproepen kunnen bereiken de 912 CTI RP.

|                                             | Voice Mail | Destination |                    | Calling Search S |
|---------------------------------------------|------------|-------------|--------------------|------------------|
| Calling Search Space Activation Policy      |            |             | Use System Default | •                |
| Forward All                                 | in or      |             | < None >           |                  |
| econdary Calling Search Space for Forward A |            |             | < None >           | •                |
| orward Busy Internal                        | 🛄 or       | 912         | 911_CSS            | •                |
| orward Busy External                        | 🖾 or       | 912         | 911_CSS            | •                |
| orward No Answer Internal                   | 🖾 or       | 912         | 911_CSS            | •                |
| orward No Answer External                   | 🖾 or       | 912         | 911_CSS            | •                |
| orward No Coverage Internal                 | 🖾 or       | 912         | 911_CSS            |                  |
| orward No Coverage External                 | 🖾 or       | 912         | 911_CSS            |                  |
| orward on CTI Failure                       | 🖾 or       | 912         | 911_CSS            |                  |
| orward Unregistered Internal                | 🖾 or       | 912         | 911_CSS            | •                |
| orward Unregistered External                | 🖾 or       | 912         | 911_CSS            | •                |
| Answer Ring Duration (seconds)              |            |             |                    |                  |
| all Pickup Group < None >                   |            | *           |                    |                  |

- Voor interne en externe oproepen kan de Forward Busy, Forward No Antwoorden, Forward No Coverage, Forward Unregistered, en Forward on Failure moeten oproepen naar een onsite beveiligingsnummer of een routepatroon leiden, zodat de 911 oproep nog steeds naar de PSAP kan gaan.
- Bijvoorbeeld in dit document de 912 CTI RP voorwaartse oproepen naar het routepatroon gebruikt voor de standaard ERL wanneer nodig. Zorg ervoor dat de Calling Search Space voor de Call Forward en Call Pickup instellingen de 911\_CSS zo doorgestuurd oproepen kan bereiken het routepatroon.

| Call Forward and Call Pickup Setting   | )s         |            |                    |         |
|----------------------------------------|------------|------------|--------------------|---------|
|                                        | Voice Mail | Destinatio | a                  | Calling |
| Calling Search Space Activation Policy |            |            | Use System Default |         |
| Forward All                            | i or       |            | < None >           |         |
| Secondary Calling Search Space for Fo  | rward All  |            | < None >           |         |
| Forward Busy Internal                  | 🖾 or       | 10911      | 911_CSS            |         |
| Forward Busy External                  | 🖾 or       | 10911      | 911_CSS            |         |
| Forward No Answer Internal             | 🖾 or       | 10911      | 911_CSS            |         |
| Forward No Answer External             | 🖾 or       | 10911      | 911_CSS            |         |
| Forward No Coverage Internal           | 🖾 or       | 10911      | 911_CSS            |         |
| Forward No Coverage External           | 🖾 or       | 10911      | 911_CSS            |         |
| Forward on CTI Failure                 | 🖾 or       | 10911      | 911_CSS            |         |
| Forward Unregistered Internal          | 🖾 or       | 10911      | 911_CSS            |         |
| Forward Unregistered External          | 🖾 or       | 10911      | 911_CSS            |         |
| No Answer Ring Duration (seconds)      |            |            |                    |         |
| Call Pickup Group < N                  | ione >     | -          |                    |         |

### CTI-routepunt - 913

- Voor interne en externe oproepen doorsturen de voorwaartse Bezig, Voorwaarts Geen Antwoord, Voorwaartse Geen Dekking, Voorwaarts Niet geregistreerd, en Doorsturen op Falen moet vraag naar een onsite beveiligingsnummer leiden.
- Bijvoorbeeld in dit document de 913 CTI RP voorwaartse oproepen naar 60003, dat is het onsite beveiligingsnummer. Zorg ervoor dat de Calling Search Space voor de Call Forward en Call Pickup Instellingen een CSS gebruiken die het onsite beveiligingsnummer kan bereiken.

| control and contrictup octaings                |            |             |                    |                   |
|------------------------------------------------|------------|-------------|--------------------|-------------------|
|                                                | Voice Mail | Destination |                    | Calling Search Sp |
| Calling Search Space Activation Policy         |            |             | Use System Default | -                 |
| Forward All                                    | or         |             | < None >           | *                 |
| Secondary Calling Search Space for Forward All |            |             | < None >           | •                 |
| Forward Busy Internal                          | i or       | 60003       | 911_CSS            | •                 |
| Forward Busy External                          | i or       | 60003       | 911_CSS            | •                 |
| Forward No Answer Internal                     | i or       | 60003       | 911_CSS            |                   |
| Forward No Answer External                     | or         | 60003       | 911_CSS            |                   |
| Forward No Coverage Internal                   | i or       | 60003       | 911_CSS            | •                 |
| Forward No Coverage External                   | or         | 60003       | 911_CSS            |                   |
| Forward on CTI Failure                         | i or       | 60003       | 911_CSS            | •                 |
| Forward Unregistered Internal                  | C or       | 60003       | 911_CSS            |                   |
| Forward Unregistered External                  | i or       | 60003       | 911_CSS            |                   |
| No Answer Ring Duration (seconds)              |            |             |                    |                   |
| Call Pickup Group < None >                     |            | *           |                    |                   |

#### CTI-poorten maken

- CTI-poorten worden alleen gebruikt voor meldingen via de telefoon of op locatie.
- CTI-poorten moeten het alarmnummer ter plaatse kunnen bellen (dit kan een intern of extern nummer zijn, zolang de gesprekken het beveiligingspersoneel ter plaatse bereiken).
- CTI-poortdiagrammen moeten in opeenvolgende volgorde zijn.
- CER ondersteunt alleen G.711, zodat de regiorelatie tussen de CTI-poorten en telefoons voor onsite beveiliging niet onder 64 kbps mag worden ingesteld.

| Association                                   | Phone Type                  |                               |                                  |
|-----------------------------------------------|-----------------------------|-------------------------------|----------------------------------|
| 1 <u>erns Line [1] - 60010 (no partition)</u> | Product Type: CTI Port      |                               |                                  |
| 2 <u>stine [2] - Add a new DN</u>             | Device Protocol: SCCP       |                               |                                  |
| 3 Intercom [1] - Add a new Intercom           | Real-time Device Status     |                               |                                  |
|                                               | Registration: Unknown       |                               |                                  |
|                                               | IPv4 Address: None          |                               |                                  |
|                                               | Device Information          |                               |                                  |
|                                               | Device is Active            |                               |                                  |
|                                               | Device is trusted           |                               |                                  |
|                                               | Device Name*                | CER_CTIPort_1                 |                                  |
|                                               | Description                 |                               |                                  |
|                                               | Device Pool*                | Default                       | View Details                     |
|                                               | Common Device Configuration | < None >                      | View Details                     |
|                                               | Common Phone Profile*       | Standard Common Phone Profile | <ul> <li>View Details</li> </ul> |
|                                               | Calling Search Space        | 911_CSS ·                     | •                                |

**Tip**: Voor interne oproepen kunt u **Noodnummer** of iets anders op het scherm weergeven. Op deze manier begrijpen mensen de urgentie van de oproep voordat ze deze beantwoorden. Voor externe gesprekken kunt u het **externe telefoonnummermasker** configureren naar een nummer dat iedereen kan herkennen.

| Display (Internal                              | Emergency Call                                                          | Display text for a line appearance is intended for displaying text such                  |
|------------------------------------------------|-------------------------------------------------------------------------|------------------------------------------------------------------------------------------|
| Caller ID)                                     | as a name instead of a directory num the proper identity of the caller. | ber for internal calls. If you specify a number, the person receiving a call may not see |
| SCII Display                                   | Emergency Call                                                          |                                                                                          |
| Internal Caller 🦷<br>D)                        |                                                                         |                                                                                          |
| ine Text Label                                 |                                                                         |                                                                                          |
| ASCII Line Text<br>.abel                       |                                                                         |                                                                                          |
| External Phone<br>Number Mask                  |                                                                         |                                                                                          |
| Visual Message<br>Waiting Indicator<br>Policy* | Use System Policy                                                       | ×                                                                                        |
| Ionitoring Calling                             | < None >                                                                | ×.                                                                                       |

## Routepatronen maken

#### Standaard URL-routepatroon

- Moet worden opgenomen in de 911\_PT.
- U kunt het **Roepend** de **Transformmasker** van de **Partij** instellen om het nummer van de ELIN in de ERL te zijn. Hoe dan ook, CER kan het veranderen in de ELIN.
- Stel de cijfers voor het weggooien in op PreDot.

In dit voorbeeld is de Default ERL hetzelfde voor de RTP-locatie

| Route Pattern*                       |                   | 10.911                                     |  |
|--------------------------------------|-------------------|--------------------------------------------|--|
| Route Partition                      |                   | 911_PT                                     |  |
| Description<br>Numbering Plan        |                   | Route Pattern used by CER for RTP Location |  |
|                                      |                   | Not Selected                               |  |
| Route Filter                         |                   | < None >                                   |  |
| MLPP Precedence*                     |                   | Default                                    |  |
| Apply Call Blocking Percen           | tage              |                                            |  |
| Resource Priority Namespace          | Network Domain    | < None >                                   |  |
| Route Class*                         |                   | Default                                    |  |
| Gateway/Route List*                  |                   | SIPTrunkPSTN                               |  |
| Route Option                         |                   | Route this pattern                         |  |
|                                      |                   | Block this pattern No Error                |  |
| Call Classification*                 | OffNet            | ▼                                          |  |
| External Call Control Profile        | < None >          | ▼                                          |  |
| Allow Device Override                | Provide Outside D | ial Tone 🔲 Allow Overlap Sending 🔲 Urgent  |  |
| 🔲 Require Forced Authorizati         | on Code           |                                            |  |
| Authorization Level*                 | 0                 |                                            |  |
| Require Client Matter Code           | e                 |                                            |  |
| Is an Emergency Services             | Number (used by   | / Emergency Call Handler)                  |  |
| Calling Darby Transformations        |                   |                                            |  |
| Use Calling Party's Extern           | Phone Number      | Mask                                       |  |
| Calling Party Transform Mask         |                   | Mask                                       |  |
| Prefix Digits (Outgoing Calls)       |                   |                                            |  |
| Calling Line ID Presentation*        | Defects           |                                            |  |
| Calling Name Presentation*           | Default           | <b>•</b>                                   |  |
| Calling Name Presentation            | Default           | <b>▼</b>                                   |  |
| Calling Party Numbering Plan         | Cisco Calimana    | ager 👻                                     |  |
| Calling Party Numbering Plan         | Cisco Calimana    | ager 🔻                                     |  |
| Connected Party Transformat          | tions —           |                                            |  |
| Connected Line ID Presentation       | on* Default       |                                            |  |
| Connected Name Presentation* Default |                   | •                                          |  |
| Called Party Transformations         |                   |                                            |  |
| Discard Digits                       | PreDot            | *                                          |  |
| -                                    |                   | ÷ .                                        |  |

- Moet worden opgenomen in de 911\_PT.
- U kunt het **Roepend** de **Transformmasker** van de **Partij** instellen om het nummer van de ELIN in de ERL te zijn. Hoe dan ook, CER kan het veranderen in de ELIN.
- Stel de cijfers voor het weggooien in op PreDot.

| Route Pattern*                              |                   | 110.911                                   |  |
|---------------------------------------------|-------------------|-------------------------------------------|--|
| Route Partition                             |                   | 911_PT                                    |  |
| Description                                 |                   | Route Pattern used by CER for SJ Location |  |
| Numbering Plan                              |                   | Not Selected                              |  |
| Route Filter                                |                   | < None >                                  |  |
| MLPP Precedence*                            |                   | Default                                   |  |
| Apply Call Blocking Percen                  | tage              |                                           |  |
| Resource Priority Namespace                 | Network Domain    | < None >                                  |  |
| Route Class*                                |                   | Default                                   |  |
| Gateway/Route List*                         |                   | SIPTrunkPSTN2                             |  |
| Route Option                                |                   | Route this pattern                        |  |
|                                             |                   | Block this pattern No Error               |  |
| Call Classification*                        | OffNet            | •                                         |  |
| External Call Control Profile               | < None >          |                                           |  |
| Allow Device Override                       | Provide Outside D | Dial Tone 🔲 Allow Overlap Sending 🔲 Urge  |  |
| Require Forced Authorizati                  | on Code           |                                           |  |
| Authorization Level*                        | 0                 |                                           |  |
| Require Client Matter Code                  | e                 |                                           |  |
| Is an Emergency Services                    | Number (used by   | y Emergency Call Handler)                 |  |
| Calling Party Transformations               | s                 |                                           |  |
| Use Calling Party's Externa                 | al Phone Number   | Mask                                      |  |
| Calling Party Transform Mask                |                   |                                           |  |
| Prefix Digits (Outgoing Calls)              |                   |                                           |  |
| Calling Line ID Presentation*               | Default           | -                                         |  |
| -<br>Calling Name Presentation*             | Default           |                                           |  |
| Calling Party Number Type*                  | Cisco CallMana    | ager 👻                                    |  |
| Calling Party Numbering Plan* Cisco CallMan |                   | ager 🗸                                    |  |
| Connected Party Transformat                 | tions             |                                           |  |
| Connected Line ID Presentatio               | on* Default       |                                           |  |
| Connected Name Presentation                 | n* Default        | •<br>•                                    |  |
| Called Party Transformations                |                   |                                           |  |
| Discard Digits                              | PreDot            | -                                         |  |
|                                             |                   |                                           |  |

## Vertaalpatronen maken

• 911 en 9.911 vertaalpatroon in de telefoons\_PT (zodat de telefoons ze kunnen bellen) met de 911\_CSS (dus het kan de 911 CTI RP bereiken).

| <ul> <li>Vertaal patronen voor de PSAP C</li> </ul> | allback in de 911_PT ( | zodat de gateway ka | an bellen) met de |
|-----------------------------------------------------|------------------------|---------------------|-------------------|
| 911_CSS (zodat het de 913 CTI F                     | RP kan bereiken).      |                     |                   |

|   | Translation Pattern * | Partition | Description    |
|---|-----------------------|-----------|----------------|
| X | 9.911                 | Phones PT | 911 TP for CER |
| * | 911                   | Phones PT | 911 TP for CER |

#### Vertaalpatronen 911 en 9.911 maken

Het enige verschil tussen de 911 en 9.911 Vertaalpatronen is de Afdanken PreDot op het 9.911 Vertaalpatroon.

| Translation Pattern                        | 911            |
|--------------------------------------------|----------------|
| Partition                                  | Phones_PT      |
| Description                                | 911 TP for CER |
| Numbering Plan                             | < None > v     |
| Route Filter                               | < None > v     |
| MLPP Precedence*                           | Default 👻      |
| Resource Priority Namespace Network Domain | < None > 🔹     |
| Route Class*                               | Default 🔹      |
| Calling Search Space                       | 911_CSS 👻      |

| Translation Pattern                                                                                                    |                             |              | 9.911                 |          |  |  |
|----------------------------------------------------------------------------------------------------|-----------------------------|--------------|-----------------------|----------|--|--|
| Partition                                                                                                    |                             |              | Phones_PT             |          |  |  |
| Description                                                                                                    |                             |              | 911 TP for CER        |          |  |  |
| Numbering Plan                                                                                                    |                             |              | < None >              |          |  |  |
| Route Filter                                                                                                    |                             |              | < None >              |          |  |  |
| MLPP Precedence*                                                                                                    |                             |              | Default               |          |  |  |
| Resource Priority Namespace N                                                                                                    | letv                        | vork Domain  | < None >              |          |  |  |
| Route Class*                                                                                                    |                             | Default      |                       |          |  |  |
| Calling Search Space                                                                                                    |                             | 911_CSS      |                       |          |  |  |
| Use Originator's Calling Sea                                                                                                    | arch                        | n Space      |                       |          |  |  |
| External Call Control Profile                                                                                                    |                             |              | < None >              |          |  |  |
| Route Option                                                                                                    |                             |              | Route this pattern    |          |  |  |
|                                                                                                    |                             |              | Block this pattern    | No Error |  |  |
| <ul> <li>Provide Outside Dial Tone</li> <li>Urgent Priority</li> <li>Do Not Wait For Interdigit Timeout On Subsequent Hops</li> <li>Route Next Hop By Calling Party Number</li> </ul> |                             |              |                       |          |  |  |
| Is an Emergency Services N                                                                                                    | lum                         | ber (used by | / Emergency Call Hand | ler)     |  |  |
| Calling Party Transformations                                                                                                    |                             |              |                       |          |  |  |
| Use Calling Party's Externa                                                                                                    | I PH                        | one Number   | Mask                  |          |  |  |
| Calling Party Transform Mask                                                                                                    |                             |              |                       |          |  |  |
| Prefix Digits (Outgoing Calls)                                                                                                    |                             |              |                       |          |  |  |
| Calling Line ID Presentation*                                                                                                    | De                          | efault       |                       | •        |  |  |
| Calling Name Presentation*                                                                                                    | De                          | efault       |                       | -        |  |  |
| Calling Party Number Type*                                                                                                    | Ci                          | sco CallMana | iger                  |          |  |  |
| Calling Party Numbering Plan*                                                                                                    | Ci                          | sco CallMana | iger                  | •        |  |  |
| Connected Party Transformat                                                                                                    | ions                        | 5            |                       |          |  |  |
| Connected Line ID Presentatio                                                                                                    | n*                          | Default      |                       | -        |  |  |
| Connected Name Presentation                                                                                                    | *                           | Default      |                       | •        |  |  |
| Called Party Transformations                                                                                                    | alled Party Transformations |              |                       |          |  |  |
| Discard Digits                                                                                                    | Pre                         | ≥Dot         |                       | +        |  |  |

Om PSAP callback te configureren moeten we een CSS toewijzen aan de inkomende gateway en een vertaalpatroon maken.

- Voor Inkomende oproepen sturen mensen meestal maar 4 cijfers naar CallManager; daarom zijn de vertaalpatronen voor PSAP Callback slechts 4 cijfers. Het patroon van de vertaalpatronen kan dienovereenkomstig voor het kiesschema in gebruik worden geconfigureerd.
- De CSS voor de gateway moet de 911\_CSS zijn (zodat het PSAP Callback Translation Patterns kan bereiken).

| Significant Digits* 4                   | - |
|-----------------------------------------|---|
| Connected Line ID Presentation* Default | - |
| Connected Name Presentation* Default    | - |
| Calling Search Space 911_CSS            | - |
| AAR Calling Search Space < None >       | • |
| Prefix DN                               |   |

In de voorbeelden hier, omdat slechts 4 cijfers worden doorgegeven van de gateway/trunk, om het te raken de 913 CTI RP moeten we cijfers prefix (bijvoorbeeld prefix: 913919537). Op deze manier kan het patroon 913XXXXXXXXXX dat in zowel CCM als CER is geconfigureerd, worden aangepast.

| - Pattern Definition                         |                             |   |
|----------------------------------------------|-----------------------------|---|
| Translation Pattern                          | 585X                        |   |
| Partition                                    | 911_PT                      | - |
| Description                                  | PSAP Callback TP for CER    |   |
| Numbering Plan                               | < None >                    | - |
| Route Filter                                 | < None >                    | - |
| MLPP Precedence*                             | Default                     | • |
| Resource Priority Namespace Network Domain   | < None >                    | Ŧ |
| Route Class*                                 | Default                     | - |
| Calling Search Space                         | 911_CSS                     | - |
| Use Originator's Calling Search Space        |                             |   |
| External Call Control Profile                | < None >                    | • |
| Route Option                                 | Route this pattern          |   |
|                                              | Block this pattern No Error |   |
| Provide Outside Dial Tone                    |                             |   |
| Virgent Priority                             |                             |   |
| Do Not Wait For Interdigit Timeout On Subs   | aquest Hose                 |   |
| Boute Next Les Ru Cellins Darts Number       | equent nops                 |   |
| Route Next Hop By Calling Party Number       |                             |   |
| Is an Emergency Services Number (used by     | Emergency Call Handler)     |   |
| Calling Party Transformations                |                             |   |
| Use Calling Party's External Phone Number    | Mask                        |   |
| Calling Party Transform Mask                 |                             |   |
| Prefix Digits (Outgoing Calls)               |                             |   |
| Calling Line ID Presentation* Default        |                             |   |
| Calling Name Presentation* Default           |                             |   |
| Calling Party Number Type* Cisco CallMana    | ager 🗸                      |   |
| Calling Party Numbering Plan* Cisco CallMana | ager 👻                      |   |
|                                              |                             |   |
| - Connected Party Transformations            |                             |   |
| Connected Line ID Presentation* Default      |                             |   |
| Connected Name Presentation Default          | <b></b>                     |   |
| Called Party Transformations                 |                             |   |
| Discard Digits <pre></pre>                   |                             |   |
| Called Party Transform Mask                  |                             |   |
| Prefix Digits (Outgoing Calls) 913919537     |                             |   |
|                                              |                             |   |

JTAPI-gebruiker maken

- De JTAPI-gebruiker moet een Toepassingsgebruiker zijn (geen Eindgebruiker).
- De JTAPI-gebruiker moet de CTI-routepunten en CTI-poorten gekoppeld hebben. Als dit niet het geval is, kunnen deze CTI-apparaten zich niet registreren en kunnen oproepen niet werken.
- De JTAPI-gebruiker moet worden toegevoegd aan de standaard CTI Allow Calling Number Modification en de standaard CTI Enabled Groepen.

| Application User Info  | ormation                                                                                   |                                               |
|------------------------|--------------------------------------------------------------------------------------------|-----------------------------------------------|
| User ID*               | CER                                                                                        | Edit Credential                               |
| Password               | •••••                                                                                      |                                               |
| Confirm Password       | ••••••                                                                                     |                                               |
| Digest Credentials     |                                                                                            |                                               |
| Confirm Digest Crede   | entials                                                                                    |                                               |
| BLF Presence Group     | * Standard Presence group                                                                  | <b>•</b>                                      |
| Accept Presence        | Subscription                                                                               |                                               |
| Accept Out-of-di       | alog REFER                                                                                 |                                               |
| Accept Unsolicite      | ed Notification                                                                            |                                               |
| Accept Replaces        | Header                                                                                     |                                               |
| - Davisa Information - |                                                                                            |                                               |
| Device Information     |                                                                                            |                                               |
| Available Devices      | ATA34DBFD18021A<br>ATADBFD18021A01<br>Auto-registration Template<br>ExtConnDevice<br>Lillh | Device Association     Find more Route Points |
|                        | **                                                                                         |                                               |
| Controlled Devices     | CER_911<br>CER_912<br>CER_913<br>CER_CTIPort_1<br>SEP001BD5122EB5                          |                                               |
| Available Profiles     | 8841DP                                                                                     |                                               |
|                        |                                                                                            | *                                             |
|                        | ~~                                                                                         |                                               |
| CTI Controlled Devic   | ce Profiles                                                                                |                                               |
|                        |                                                                                            | Ŧ                                             |
| CAPF Information -     |                                                                                            |                                               |
| Associated CAPF F      | Profiles                                                                                   | View Details                                  |
| Permissions Inform     | ation                                                                                      |                                               |
| Groups Standard C      | CTI Enabled                                                                                |                                               |
| Standard C             | TI Allow Calling Number Modificati                                                         | Add to Access Control Group                   |
|                        |                                                                                            | Remove from Access Control Group              |
| Roles Standard C       | TI Allow Colling Number Medification                                                       |                                               |
| Standard C             | TI Enabled                                                                                 |                                               |

- Zorg ervoor dat de SNMP-service is geactiveerd en is gestart op alle CallManagers (Cisco Unified Servicability > Tools > Control Center - Feature Services).
- De SNMP Community String Name geconfigureerd op CUCM moet dezelfde string zijn als geconfigureerd op CER
- Zorg ervoor dat de Community String Name is ingesteld op ReadOnly

| Jommunity String Name*  cer       |                                                              |
|-----------------------------------|--------------------------------------------------------------|
|                                   |                                                              |
| lost IP Addresses Information     |                                                              |
| Accept SNMP Packets from any host | Accept SNMP Packets only from these hosts<br>Host IP Address |
|                                   | Insert                                                       |
|                                   | Host IP Addresses                                            |
|                                   | A                                                            |
|                                   |                                                              |
|                                   | Remove                                                       |
| Access Privileges                 |                                                              |
| Access Privileges* ReadOnly       | •                                                            |
|                                   |                                                              |

## Cisco Emergency Responder configureren

- Creëer CER Web Gebruikers (optioneel)
- Groepsinstellingen configureren

Save Clear All Cancel ()\* - indicates required item.

- Telefonie-instellingen configureren
- Serverinstellingen configureren
- Licenties invoeren
- Identificeer Cisco Unified Communications Manager-clusters
- Onsite meldingen maken (optioneel)
- Noodresponslocaties (ERL's) aanmaken
- SNMP configureren
- LAN-Switches identificeren
- Telefonische tracering via Switch-poorten
- Telefoontraceringsschema's
- Telefoontracering (switch-poorten, niet-toegewezen telefoons, handmatig geconfigureerde telefoons en op IP-subnettoegang gebaseerde telefoons)
- CCM upgraden (optioneel)

#### Creëer CER Web Gebruikers (optioneel)

 Als u de toegang die iemand heeft tot de CER-webpagina wilt beperken, kunt u gebruikers aanmaken via Gebruikersbeheer en de gebruikers toevoegen aan een gebruikersgroep met specifieke rollen

• Verschillende beveiligingsniveaus/groepen zijn:

Gebruiker ERL-beheerder Hulpprogramma voor beheerders Servicebeheer voor netwerken Systeembeheerder

#### Groepsinstellingen configureren

#### Systeem > Instelling Cisco ER Group

- Het instellen van de SMTP Mail Server, Source Mail ID, en System Administrator Mail ID is optioneel.
- Als u onsite e-mailwaarschuwingen wilt, moet u SMTP Mail Server en Source Mail ID configureren.
- Als u e-mails over kritieke systeemwaarschuwingen wilt ontvangen, moet u de SMTP Mail Server en Administrator Mail ID configureren. Onsite e-mailberichten en e-mails over kritieke systeemmeldingen kunnen tegelijkertijd worden geconfigureerd en parallel worden uitgevoerd.

Cisco ER Group Settings

-Status -Changes Saved

| -Specify server group attributes |                                    |
|----------------------------------|------------------------------------|
| Cisco ER Group Name *            | CERServerGroup                     |
| Peer TCP Port *                  | 17001                              |
| Heart beat Count *               | 3                                  |
| Heart beat Interval (in sec) *   | 30                                 |
| Active Call Time out (in min) *  | 190                                |
| SMTP Mail Server                 | 10.48.39.230                       |
| Source Mail ID                   | CER_Admin@d-e2k-41-1.cis()         |
| System Administrator Mail ID     | Network_Admin@d-e2k-41 1           |
| SysLog                           | disable                            |
| Syslog Server                    |                                    |
| Notes                            |                                    |
|                                  | Undate Settings Cancel Changes     |
|                                  | opuate Seturitys Cancer Citalities |

#### Telefonie-instellingen configureren

#### Systeem > Instellingen voor telefonie

U kunt niet om het even wat op deze pagina moeten veranderen; nochtans, moeten de hier aangebrachte veranderingen de Punten aanpassen van de Route CTI die op CUCM worden gevormd.

| - Status                                  |               |  |
|-------------------------------------------|---------------|--|
| Specify telephony attributes              | -1            |  |
| Route Point for Primary Cisco ER Server * | 911           |  |
| Route Point for Standby Cisco ER Server   | 912           |  |
| PSAP Callback Route Point Pattern *       | 913XXXXXXXXXX |  |
| ELIN Digit Strip Pattern *                | 913           |  |
| UDP Port Begin *                          | 32000         |  |
| Inter Cisco ER Group Route Pattern        |               |  |
| IP Type of service ( 00-FF ) *            | 0x b8         |  |
| Onsite Alert Prompt Repeat Count *        | 1             |  |
| Use IP Address from call signaling        |               |  |

#### Serverinstellingen configureren

#### Systeem > Serverinstellingen

Het is best om een controle in alle vakjes voor de Debug Pakket Lijst en Trace Pakket Lijst. Dit vergroot de kans om de oorzaak te identificeren als het systeem problemen ondervindt. Het inschakelen van al deze debugs en traces heeft een minimale invloed op de serverprestaties aangezien CER het enige ding op de server is.

## Server Settings for CERServerGroup

| Status<br>Ready                             |                       |
|---------------------------------------------|-----------------------|
| Select Server<br><u>Publisher (primary)</u> |                       |
| Modify Server Settings                      |                       |
| Host Name CER-20                            | er                    |
| -Debug Package List Sel                     | ect All Clear All     |
| CER_DATABASE                                | CER_SYSADMIN          |
| CER_REMOTEUPDATE                            | CER_TELEPHONY         |
| CER_PHONETRACKINGENO                        | GINE 🗹 CER_AGGREGATOR |
| CER_ONSITEALERT                             | CER_GROUP             |
| CER_CALLENGINE                              | CER_CLUSTER           |
| Trace Package List Sele                     | ct All Clear All      |
| CER DATABASE                                | CER SYSADMIN          |
| CER REMOTEUPDATE                            | CER TELEPHONY         |
| CER_PHONETRACKINGENO                        | SINE CER_AGGREGATOR   |
| CER_ONSITEALERT                             | CER_GROUP             |
| CER CALLENGINE                              |                       |

#### Identificeer Cisco Unified Communications Manager-clusters

#### Telefoontracering >Cisco Unified Communications Manager

- Elke CUCM-knooppunt waarop de CallManager-service wordt uitgevoerd, moet ook SNMPservices uitvoeren.
- CallManager dat als Cisco Unified Communications Manager is gespecificeerd, moet de CallManager-service uitvoeren.
- Als alles correct is geconfigureerd en SNMP werkt, kunt u al uw CallManager-knooppunten

#### zien als u op de hyperlink Cisco Unified Communications Manager List klikt die rechtsboven in het volgende beeld wordt weergegeven.

Cisco Unified Communications Managers List

| - Modify Cisco Unified Communications Manager Cluster |               |
|-------------------------------------------------------|---------------|
| Cisco Unified Communications Manager *                | 10.122.138.22 |
| CTI Manager *                                         | 10.122.138.22 |
| CTI Manager User Name *                               | CER           |
| CTI Manager Password *                                | •••••         |
| BackUp CTI Manager 1                                  | 10.122.138.23 |
| BackUp CTI Manager 2                                  |               |

| CTI Manager Password *                        | •••••              |                       |
|-----------------------------------------------|--------------------|-----------------------|
| BackUp CTI Manager 1                          | 10.122.138.23      |                       |
| BackUp CTI Manager 2                          |                    |                       |
| Telephony Port Begin Address                  | 60010              |                       |
| Number of Telephony Ports                     | 1                  |                       |
| ⊂ Secure Connection Parameters                |                    |                       |
| Enable Secure Connection **                   |                    |                       |
| TFTP Server IP Address **                     |                    |                       |
| TFTP Server Port **                           | 69                 |                       |
| Backup TFTP Server IP Address                 |                    |                       |
| CAPF Server IP Address **                     |                    | ĺ                     |
| CAPF Server Port **                           | 3804               |                       |
| Instance ID for Publisher**                   |                    |                       |
| Secure Authentication String for Publisher ** |                    |                       |
| - AYI Sattings                                |                    |                       |
| AXL Username                                  | administrator      |                       |
| AXL Password                                  |                    |                       |
| AXL Port Number                               | 8443               | Test AXL Connectivity |
|                                               |                    |                       |
| SNMP Settings                                 |                    |                       |
| Use SNMPV3 for discovery                      |                    |                       |
|                                               | Update Cancel Chan | ges                   |

Opmerking: zodra deze stap is uitgevoerd, kunnen CTI-routepunten en CTI-poorten worden weergegeven zoals geregistreerd op CUCM.

#### Onsite meldingen maken (optioneel)

#### URL > Waarschuwingsinstellingen op locatie

- Een extern nummer zoals een mobiele telefoon kan worden gebruikt voor de onsite meldingen zolang de CTI-poorten op CUCM externe gesprekken kunnen plaatsen.
- Om e-mailwaarschuwingen te laten werken, moet de SMTP Mail Server geconfigureerd worden onder Groepsinstellingen.

Opmerking: het veld E-mailadres is optioneel. Alle andere zijn vereist.

Tip: Het is mogelijk om een e-mail alias te specificeren zodat meerdere mensen de e-mail krijgen. Dit kan handig zijn als uw beveiligingsteam een e-mail alias heeft.

| Ready                                                |                               |               |                                                                               |
|------------------------------------------------------|-------------------------------|---------------|-------------------------------------------------------------------------------|
| Add new Onsite Alert (                               | Contact                       |               |                                                                               |
| nsite Alert ID *                                     |                               |               |                                                                               |
| nsite Alert Name *                                   |                               |               |                                                                               |
| nsite Alert Number *                                 |                               |               | 7                                                                             |
| nsite Alert Email Address                            |                               |               |                                                                               |
|                                                      |                               | L             |                                                                               |
|                                                      |                               |               |                                                                               |
|                                                      |                               |               |                                                                               |
|                                                      |                               | Insert Cancel | Changes                                                                       |
|                                                      |                               | Insert Cancel | Changes                                                                       |
|                                                      |                               | Insert Cancel | Changes                                                                       |
| Available Onsite Alert                               | s                             | Insert Cancel | Changes                                                                       |
| Available Onsite Alert                               | 5                             | Insert Cancel | Changes                                                                       |
| Available Onsite Alert                               | 5                             | Insert Cancel | Changes                                                                       |
| Available Onsite Alert<br>Add New<br>Onsite Alert ID | <b>s</b><br>Onsite Alert Name | Insert Cancel | Changes<br>Onsite Alert Email Address                                         |
| Available Onsite Alert<br>Add New<br>Onsite Alert ID | s<br>Onsite Alert Name<br>SJ  | Insert Cancel | Changes<br>Onsite Alert Email Address<br>Onsite Security@d-e2k-41-1.cisco.cor |

#### Noodresponslocaties (ERL's) aanmaken

#### ERL > Conventionele ERL

- ERL's kunnen zo granulair zijn als je wilt (gebouw, vloer, kwadrant, kamer, werkstation, enzovoort).
- Als een vraag door CER wordt geplaatst, en er geen ERL verbonden aan die telefoon is, wordt het Gebrek ERL gebruikt zodat is het best om Standaard ERL te vormen.
- Hetzelfde routepatroon (d.w.z. 10.911) kan voor meerdere ERL's worden gebruikt als zij dezelfde gateway/routeselijst gebruiken. In CER 1.x, moet de **wijziging** van de **bellenpartij** worden ingeschakeld onder **Groepsinstellingen** voor gebruik met hetzelfde routepatroon. In CER 2.0, is de optie niet daar aangezien het door gebrek wordt toegelaten.
- Het routepatroon wordt het opgeroepen nummer en de ELIN wordt het oproepnummer wanneer de oproep wordt teruggestuurd naar CUCM.

| ERL (1-10/1)          |                               |                   |             |                |       |      |                |        |               |
|-----------------------|-------------------------------|-------------------|-------------|----------------|-------|------|----------------|--------|---------------|
| Configure Default ERL | Add New ERL                   |                   |             |                |       |      |                |        |               |
| ERL Name              | Route/Translation PatternELIN | Onsite Alert Ids. | Street Name | Community Name | State | Edit | Copy           | Delete | Audit Trail   |
| RTP                   | 10.911919537                  | TestOnsite        | Kit Creek   | RTP            | NC    | 1    | D <sup>2</sup> | 1      | view          |
| Configure Default ERL | Add New ERL                   |                   |             |                |       |      |                | H 4 📄  | 20 1 of 1 ▶ ▶ |

| - ERL Settings                                     |                         |                              |
|----------------------------------------------------|-------------------------|------------------------------|
| ERL Name *                                         | RTP                     |                              |
| Description                                        | RTP                     |                              |
| Test ERL (Used for Synthetic Testing)              |                         |                              |
| ELIN Settings<br>Route/Translation pattern<br>ELIN | Add<br>Update<br>Remove | 10.9119195375855             |
| Onsite Alert Settings Available Onsite Alert IDs   | Add<br>Remove           | Onsite Alert IDs for the ERL |

#### SNMP configureren

#### Telefoontracering > SNMP V2

Alle switches en CallManager-servers moeten hier worden geconfigureerd voor het volgen van SNMP-telefoons

**Tip**: u kunt \*.\*.\* of andere wildcards/bereiken opgeven. U kunt ook specifieke IP-adressen configureren als u dit wenst.

| ┌ Add SNMPv2 Community Setting |                       |
|--------------------------------|-----------------------|
| IP Address/Host Name *         | *.*.*                 |
| Timeout (in seconds) *         | 10                    |
| Maximum Retry Attempts *       | 2                     |
| Read Community *               | CER                   |
|                                |                       |
|                                | Insert Cancel Changes |

#### LAN-Switches identificeren

#### Telefoontracering > LAN-Switch

• Alle switches die telefoons hebben die er op zijn aangesloten moeten hier worden geconfigureerd

• Als het een niet-Cisco switch is of als CDP is uitgeschakeld, schakelt u het selectievakje **Op CAM gebaseerde telefoontracering inschakelen in**.

| - LAN Switch Detaile                  |                               |  |  |  |  |  |
|---------------------------------------|-------------------------------|--|--|--|--|--|
|                                       |                               |  |  |  |  |  |
| Switch Host Name / IP Address *       |                               |  |  |  |  |  |
| Description                           |                               |  |  |  |  |  |
| Enable CAM based Phone Tracking       |                               |  |  |  |  |  |
| Use port description as port location |                               |  |  |  |  |  |
| Use SNMPV3 for Discovery              |                               |  |  |  |  |  |
|                                       | Insert Cancel Changes         |  |  |  |  |  |
|                                       |                               |  |  |  |  |  |
| LAN Switches                          |                               |  |  |  |  |  |
| Add LAN Switch                        |                               |  |  |  |  |  |
| Switch                                | Switch Host Name / IP Address |  |  |  |  |  |
| 10.48.38.251                          |                               |  |  |  |  |  |
| 10.48.62.250                          |                               |  |  |  |  |  |

#### Telefonische tracering via Switch-poorten

#### ERL-lidmaatschap > Switch-poorten

- Wijs de ERLS toe aan de poorten van de switch zodra de telefoontracering is voltooid
- Een locatie kan worden gespecificeerd; deze is echter niet vereist
- In het volgende voorbeeld wordt Phone 60002 gevolgd via IP Phone Subnet, maar de switch is met SNMP bezig, zodat de telefoon nog steeds hier verschijnt.

| Switch(s) (1 to 2 of 2) Last phone tracking was done at May 30, 2017 3:28:54 PM |                   |                    |          |                       |            |             |                 |                  |            |
|---------------------------------------------------------------------------------|-------------------|--------------------|----------|-----------------------|------------|-------------|-----------------|------------------|------------|
| Assign ERL to Selected Switch Ports                                             |                   |                    |          | Assign ERL Search ERL |            |             |                 | Edit Vie         |            |
|                                                                                 | Switch IP Address |                    | ERL Name | Switch IP Addre       | ess IfName | Location    | Phone Extension | Phone IP Address | Phone Type |
|                                                                                 | 10.49.29.251      |                    |          |                       |            |             |                 |                  |            |
| 10.40.50.201                                                                    | 10.40.30.201      | E RTP 10.48.38.251 | Fa0/1    | View                  |            | 10 49 29 22 |                 |                  |            |
|                                                                                 |                   | 8                  | RTP      | 10.48.38.251          | Fa0/2      | View        | 1052002         | 10,40.30.33      | Cisco 7975 |

## **SNMP-configuratie op Switch**

```
router (config) #
```

```
snmp-server community <community string> ro
```

Sets the SNMP Community string on the switch to Read-Only (RO)

```
<u>lsegnini#show run | b snmp</u>
<u>snmp</u>-server community CER RO
```

# Verifiëren

- 1. CTI-routepunten en CTI-poorten kunnen worden geregistreerd.
- 2. IP-telefoons die op de switches zijn aangesloten, moeten automatisch door de CER worden ontdekt.

- 3. IP-telefoons kunnen 911 bellen en de oproeproute via CER hebben.
- 4. PSAP call back kan worden gerouteerd naar de laatste telefoon om de PSAP te bellen.

# Problemen oplossen

## 911-oproep

- Controleer of de CSS van de bellende telefoon is gekoppeld aan de verdeling van de vertaalpatronen 911 / 9.911.
- Bevestig dat de 911 / 9.911 vertaalpatronen dringende prioriteit gecontroleerd hebben en hun CSS wordt geassocieerd met de verdeling van de 911 CTI RP.
- Zorg ervoor dat pre-dot strip is geconfigureerd voor het 9.911 vertaalpatroon.
- Bevestig de registratiestatus van de 911 CTI RP en zorg ervoor dat het geregistreerd is bij de primaire CER.
- Call Forward instellingen geconfigureerd op de 911 CTI RP kan verwijzen naar de 912 CTI RP voor failover scenario's.
- Controleer of de ERL geconfigureerd in CER de juiste RP / ELIN aanpassingen maakt op basis van de oorsprong van de 911 oproep.
- Zorg ervoor dat de CSS van de 911/912 CTI RP is gekoppeld aan de verdeling van het routepatroon voor de omgeleide oproep van CER.

## Terugbellen via SAP

- De inkomende CSS van de gateway kan de verdeling van het vertaalpatroon bereiken dat voor callback vraag wordt gevormd.

- Vertaalpatroon geconfigureerd met het juiste aantal cijfers, gebaseerd op significante cijfers verzonden in GW met/zonder prefixes.

- Vertaal patroon prefixes 913, samen met de rest van de belangrijkste cijfers. TP's CSS kan de verdeling van de 913 CTI RP bereiken.

- CER-strips 913 (ELIN-cijferstripveld). Callback vindt plaats binnen de tijd die is opgegeven in Active Call Time-out (in min).

- 913 CTI RP's CSS kan de verdeling van de oorspronkelijke oproepende partijtelefoon DN bereiken.

## On-site waarschuwing

- Onsite waarschuwingscontacten worden correct geconfigureerd voor elke ERL.

- CTI-poorten worden geregistreerd en hun CSS kan de partitie bereiken van de onsite waarschuwingtelefoon-DN's.

- Zorg ervoor dat er voldoende CTI-poorten zijn om gelijktijdige oproepen naar de onsite meldingen te verwerken.

## 911 Operator krijgt niet de juiste ELIN-waarde

- Zorg ervoor dat Systeem > Cisco ER Group Settings > Calling Party Modification waarde is ingesteld op Enable.

- Toepassingsgebruikers die worden gebruikt voor interactie tussen CUCM en CER hebben standaard CTI Enabled en standaard CTI Allow Nummerwijziging gebruikersgroepen.

- Gebruik het aanvinkvakje voor externe telefoonnummermasker van de beller van de partij niet aangevinkt is, op het routepatroon voor de 911-oproep.

- Geen wijzigingen van de oproepende partij op het niveau van RP/RL/RG/Gateway.

- Als alle vorige instellingen er correct uitzien, start de debug op de gateway om het oproepende partijnummer voor de 911-oproep te controleren (Voorbeeld: 'debug ISDN q931' voor een PRI-gateway).

## Switch-poorten die niet verschijnen nadat de telefoontracering is voltooid

- Controleer de SNMP-configuratie op CER, SNMP-configuratie op switches en of de switches zijn geconfigureerd in CER.

Zorg ervoor dat de switches worden ondersteund om op die versie van CER te worden gevolgd.
 Als de switch niet wordt ondersteund, kunt u de foutmelding "Dit apparaat wordt niet ondersteund

 <li

- De lijst van apparaten die door CER worden ondersteund, is te vinden in cisco.com Switch poorten zijn te zien maar telefoons niet.

- Controleer SNMP-configuratie op CER's en CCM's.

- Op elke CUCM moet de Cisco Unified Service > Tools > Control Center - Feature Services > Cisco CallManager SNMP-service worden geactiveerd en gestart.

- Zorg er op elke CUCM voor dat de Network Service SNMP Primary Agent actief is.

- Zorg ervoor dat alle CUCM-servers telefoons hebben die moeten worden gevolgd in CER, verschijnen in de M-lijst. De lijst kan worden gecontroleerd door naar Phone Tracking te gaan > Cisco Unified Communications Manager > Klik op Cluster > Klik vervolgens op Cisco Unified Communications Manager List. Dit kan alle knooppunten in CUCM-cluster tonen die CCM-service uitvoeren.

- U kunt SNMP-wandelingen uitvoeren om te bevestigen dat CER informatie over IP-telefoon uit CUCM en switch kan halen:

Voer de community string in: cer

Voer het IP-adres van de server in, gebruik 127.0.0.1 voor localhost.Let op dat u het IP-adres moet opgeven, niet de hostnaam.: 10.48.62.250

De object-ID (OID): 10.3.6.1.4.1.9.9.23.1.2.1.1.6

Voer een parameter in als "bestand" om de uitvoer naar een bestand te loggen. [geen bestand]: Deze opdracht kan tijdelijk invloed hebben op de CPU-prestaties.

Doorgaan (j/n)?y

iso.3.6.1.4.1.9.9.23.1.2.1.1.6.10101.1 = STRING: "rtp12-calo-363-gw.cisco.com" iso.3.6.1.4.1.9.9.23.1.2.1.1.6.10102.6 = STRING: "SEPF09E636E825"

iso.3.6.1.4.1.9.9.23.1.2.1.1.6.10104.8 = STRING: "SEP74A02FC0AD11"

iso.3.6.1.4.1.9.9.23.1.2.1.1.6.10107.7 = STRING: "SEP6C416A369525"

iso.3.6.1.4.1.9.9.23.1.2.1.1.6.10108.12 = STRING: "SEP1C1D862F3EDF"

iso.3.6.1.4.1.9.9.23.1.2.1.1.6.10109.9 = STRING: "SEP6899CD85AE21"

iso.3.6.1.4.1.9.9.23.1.2.1.1.6.10111.10 = STRING: "SEP84B5170993E8"

iso.3.6.1.4.1.9.9.23.1.2.1.1.6.10113.11 = STRING: "SEP88908D737AC7"

iso.3.6.1.4.1.9.9.23.1.2.1.1.6.10115.2 = STRING: "SEP00235EB7A757"

#### Over deze vertaling

Cisco heeft dit document vertaald via een combinatie van machine- en menselijke technologie om onze gebruikers wereldwijd ondersteuningscontent te bieden in hun eigen taal. Houd er rekening mee dat zelfs de beste machinevertaling niet net zo nauwkeurig is als die van een professionele vertaler. Cisco Systems, Inc. is niet aansprakelijk voor de nauwkeurigheid van deze vertalingen en raadt aan altijd het oorspronkelijke Engelstalige document (link) te raadplegen.